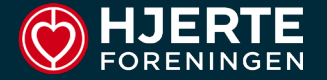

# SÅDAN VIRKER... MAILEN

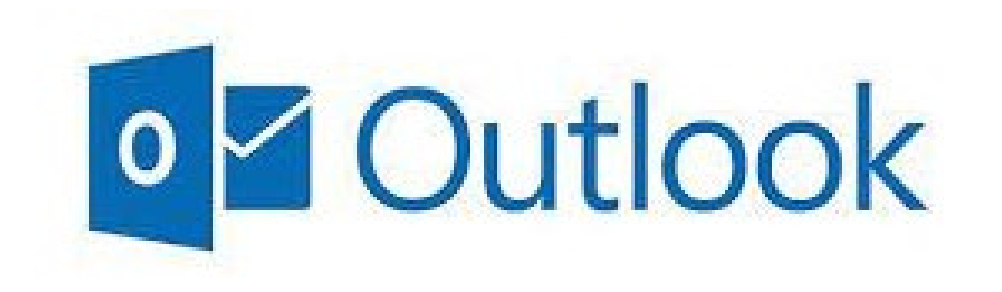

- Login
- Hovedskærm
- Mail Box hvordan finder man rundt

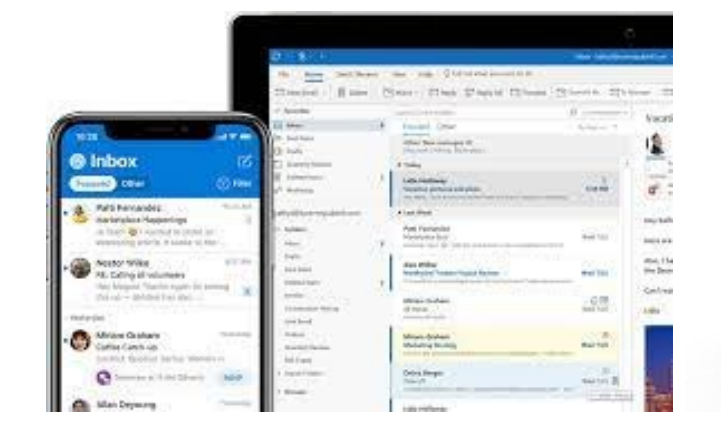

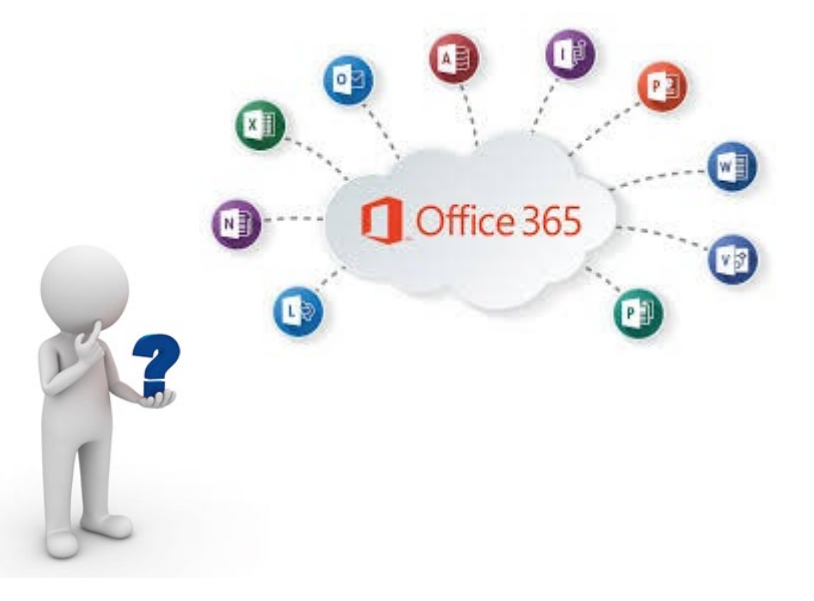

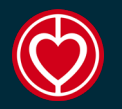

### LOG IN

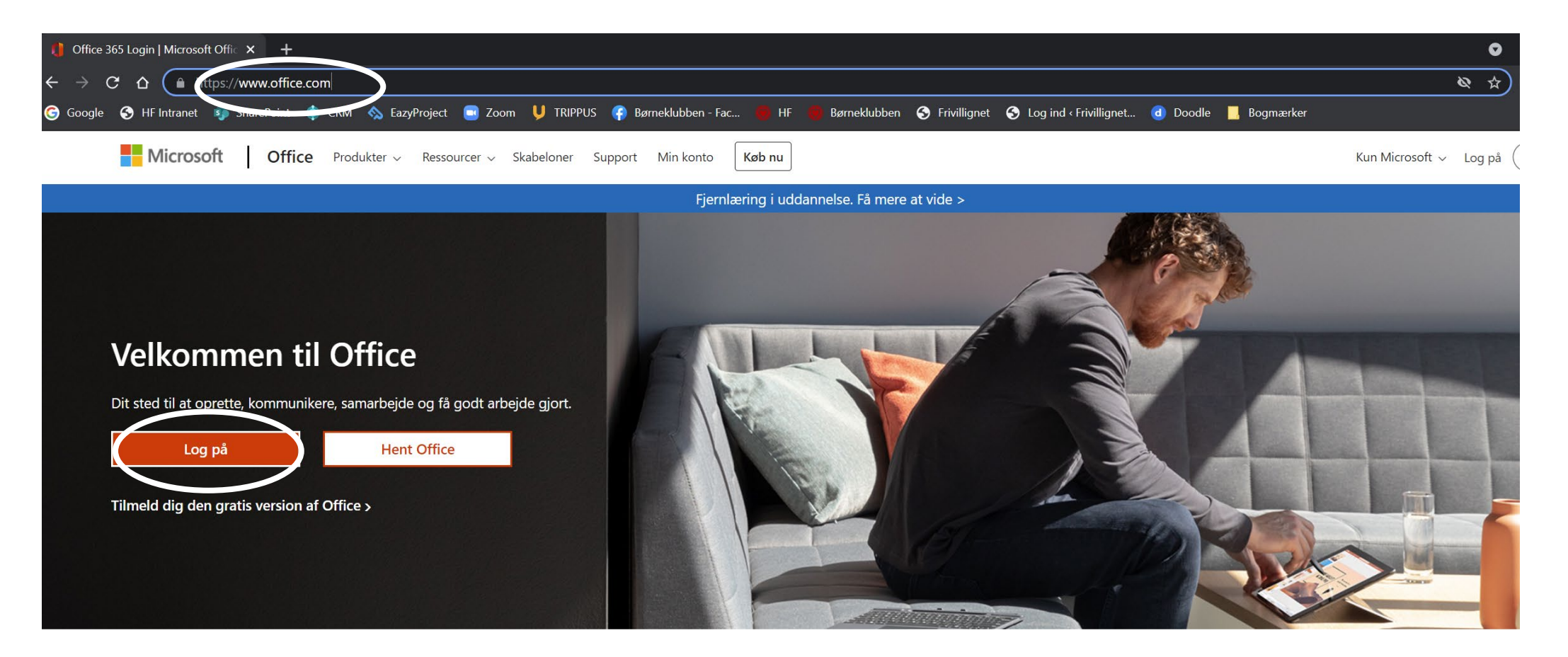

#### www.office.com

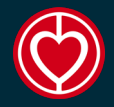

# LOG IN

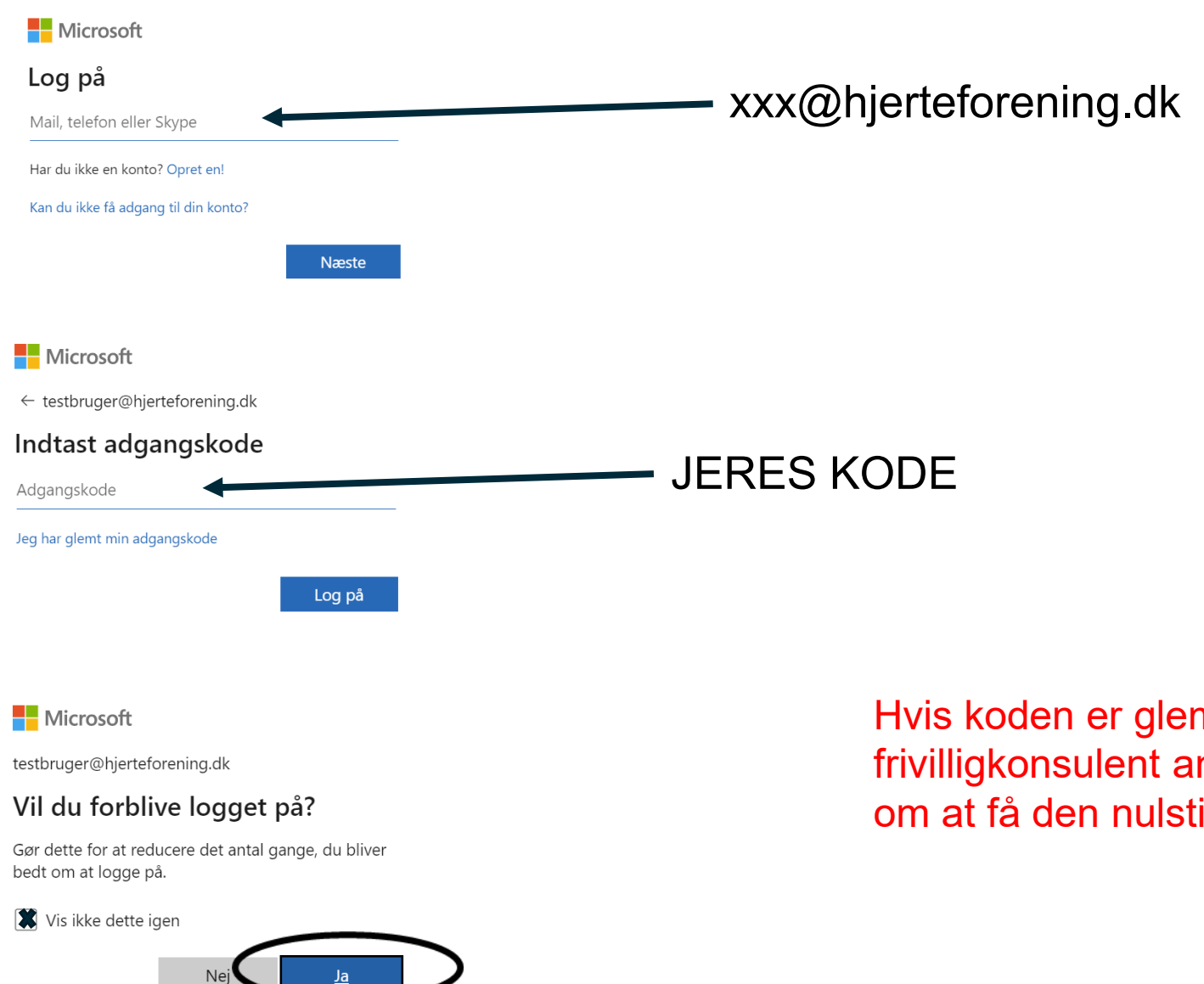

Hvis koden er glemt skal jeres frivilligkonsulent anmode IT afdelingen om at få den nulstillet.

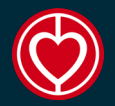

#### HOVEDSKÆRM

| Office 365     |                                                                                                    | 🔎 Søg           |                             |                              |            | E 🛱 🤅 ? (  | TE |
|----------------|----------------------------------------------------------------------------------------------------|-----------------|-----------------------------|------------------------------|------------|------------|----|
|                | God eftermiddag                                                                                     |                 |                             |                              |            |            |    |
|                | Alle Min seneste Delt Favoritt                                                                      | ter             |                             | Skriv for at filtrere listen | ∵ T Upload |            |    |
| ×              | 🗋 🗸 Navn                                                                                            | Ændret ∨        | Delt af $  \smallsetminus $ | Aktivitet $\vee$             |            |            |    |
| •              |                                                                                                    |                 |                             |                              |            |            |    |
| <sup>™</sup> ▼ |                                                                                                    |                 | -                           |                              |            |            |    |
| •              |                                                                                                    | Ingen indhold   | saktivitet                  |                              |            |            |    |
|                | Del og samarbejd med andre. Opret et nyt dokument, eller upload og åbn et for at<br>komme i gang    |                 |                             |                              |            |            |    |
| 4              |                                                                                                    | T Upload og åbn | Ny                          |                              |            |            |    |
| ц <b>і</b>     |                                                                                                    |                 |                             |                              |            |            |    |
| *              | Der skal trykkes på mail ikonet, derefter<br>komme man ind i browser versionen af jeres<br>mailbox. |                 |                             |                              |            |            |    |
| 田              |                                                                                                    |                 |                             |                              |            | 💻 Feedback |    |

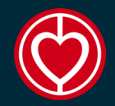

#### MAIL BOX

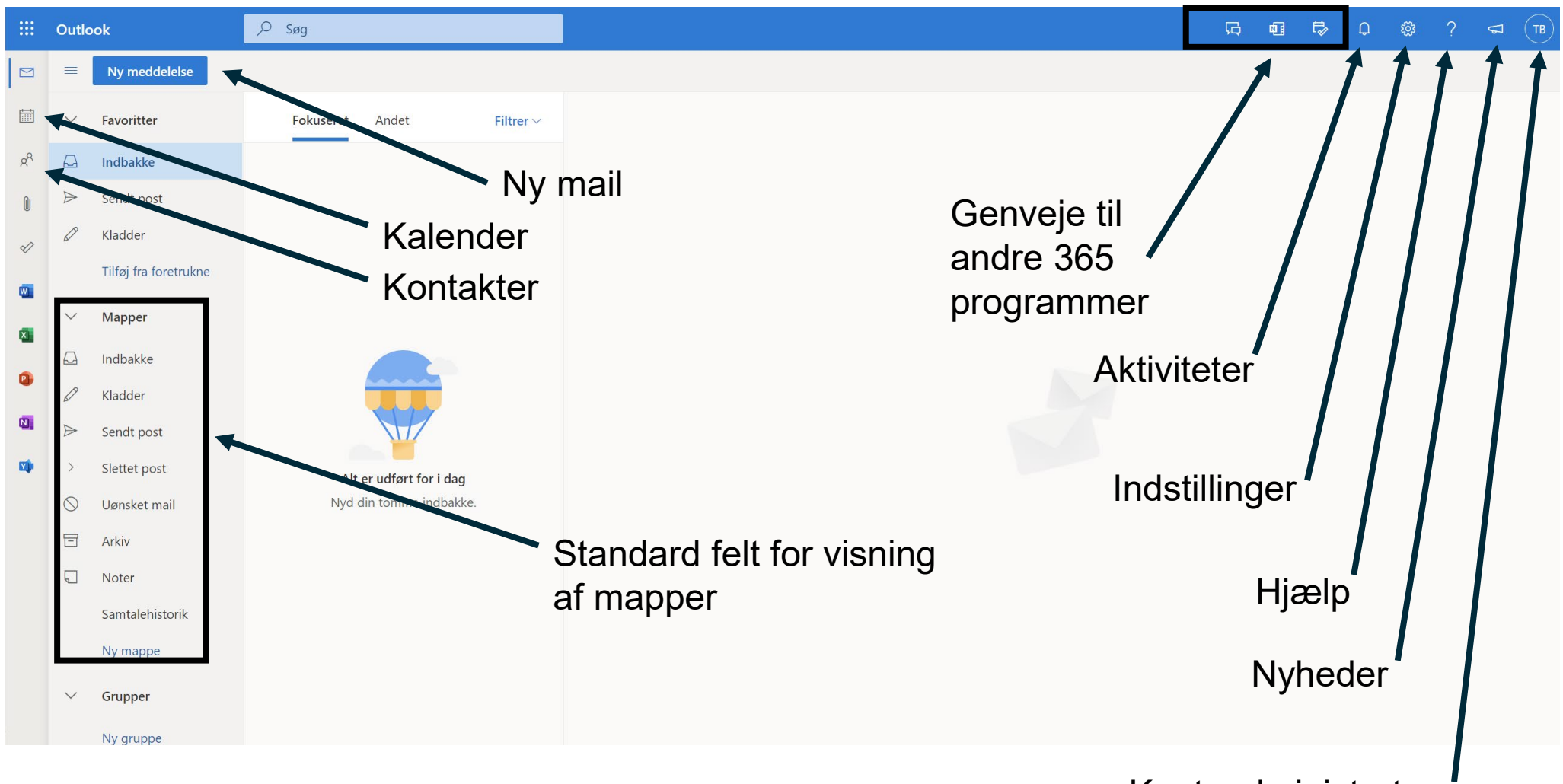

Kontoadministrator

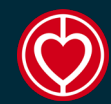

### **MODTAGET EN MAIL**

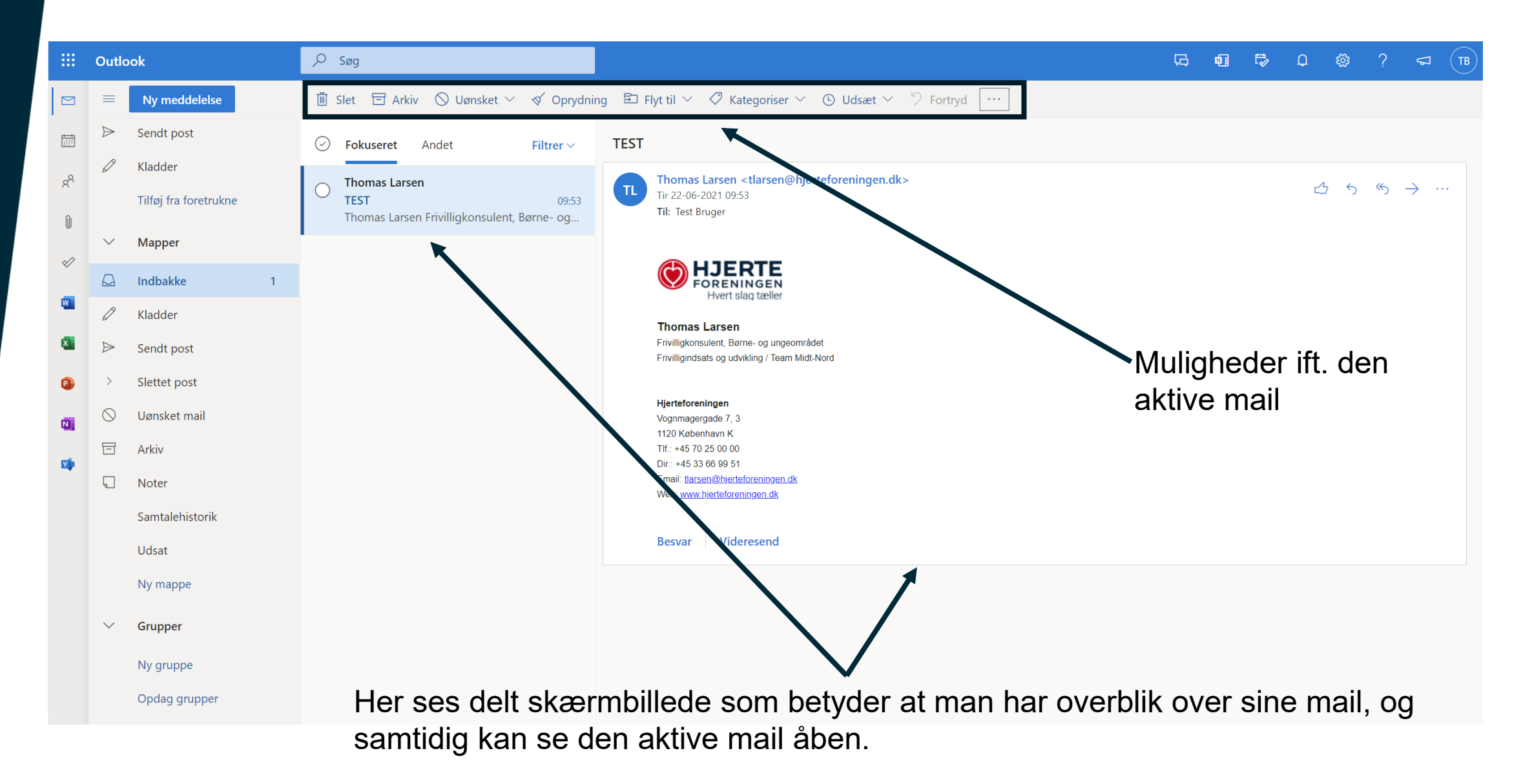

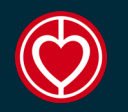

## **ÅBEN MAIL**

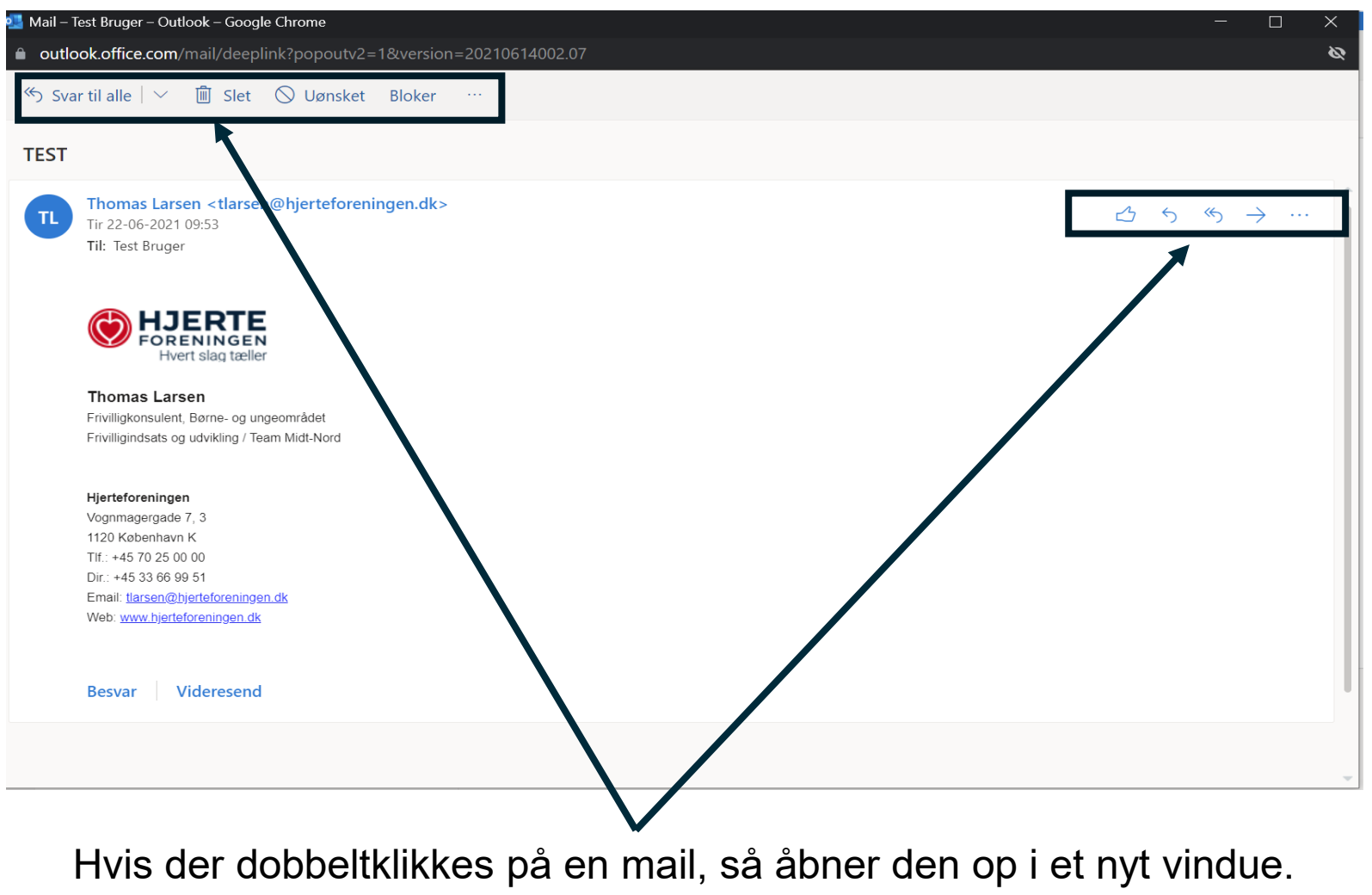

Her gives igen muligheder for handlinger omhandlende den åbnemail.

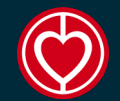

#### **SKRIV MAIL**

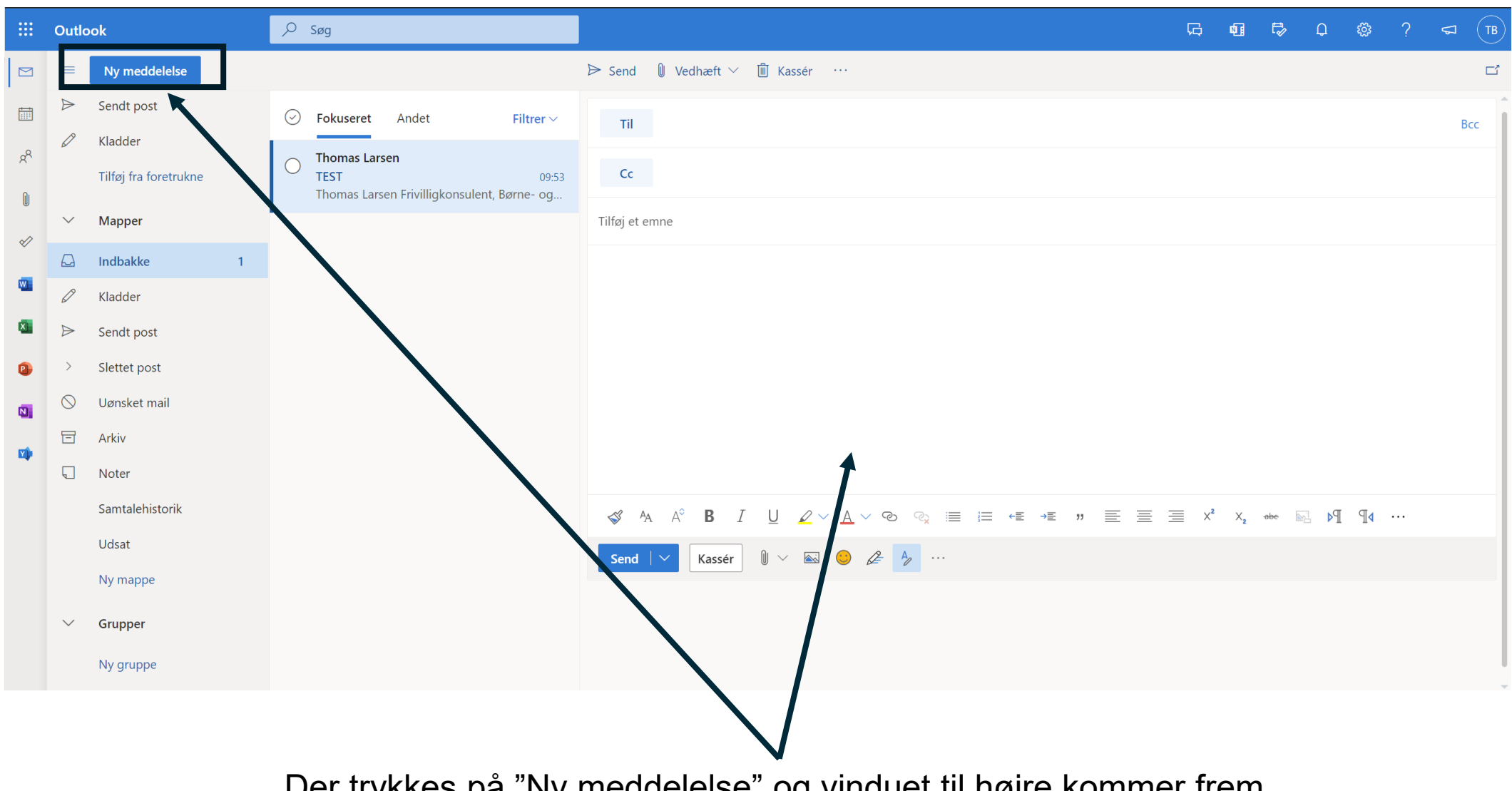

Der trykkes på "Ny meddelelse" og vinduet til højre kommer frem

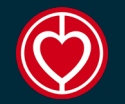

#### **SKRIV MAIL**

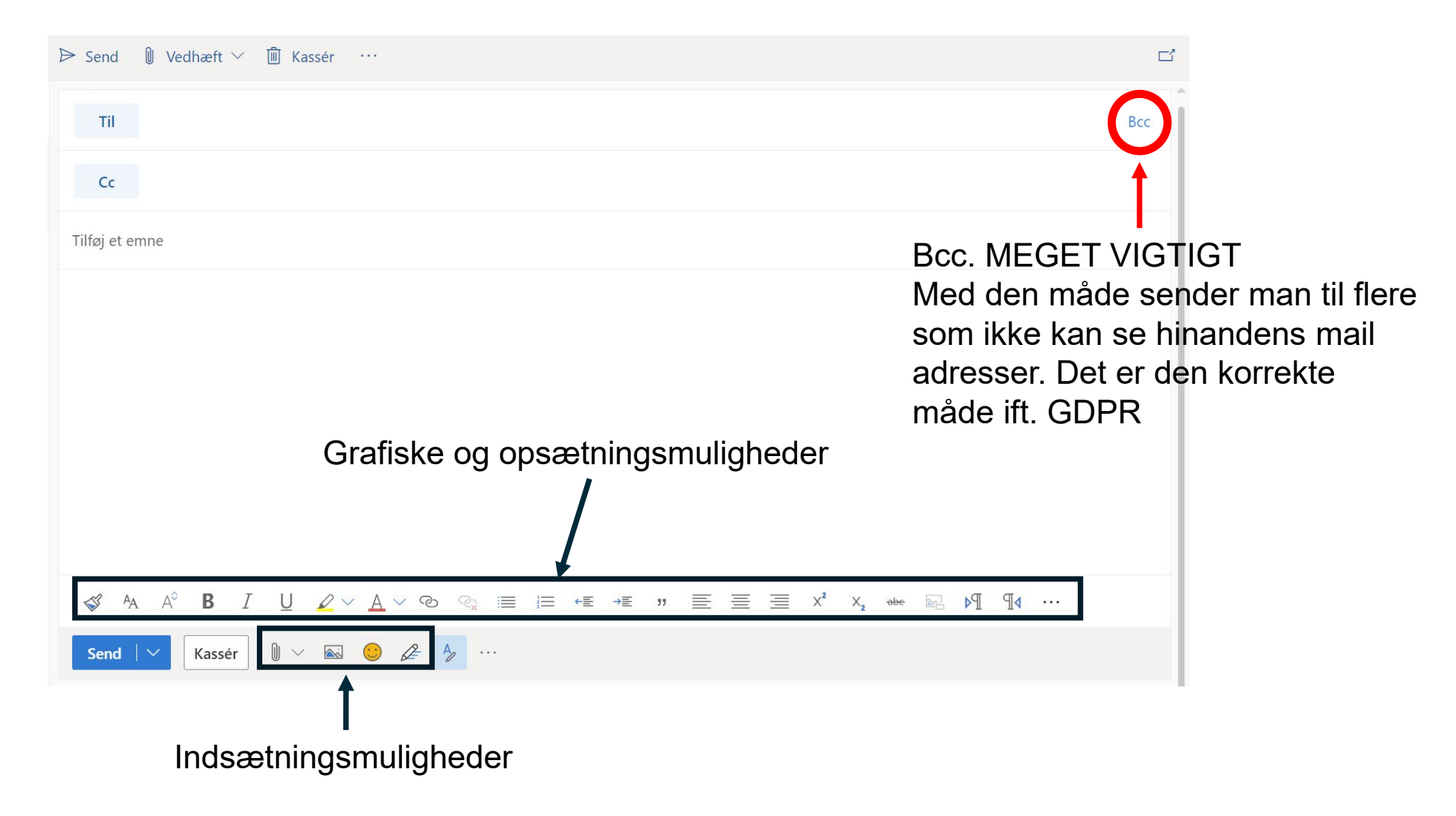

# $\bigcirc$

## **OUTLOOK PÅ MOBIL OG TABLET**

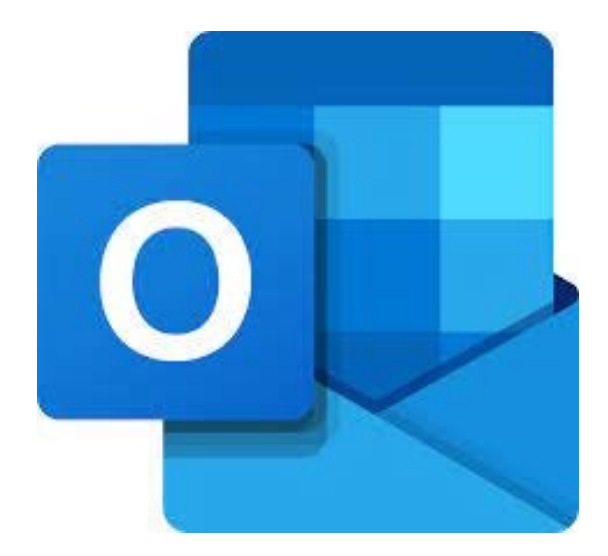

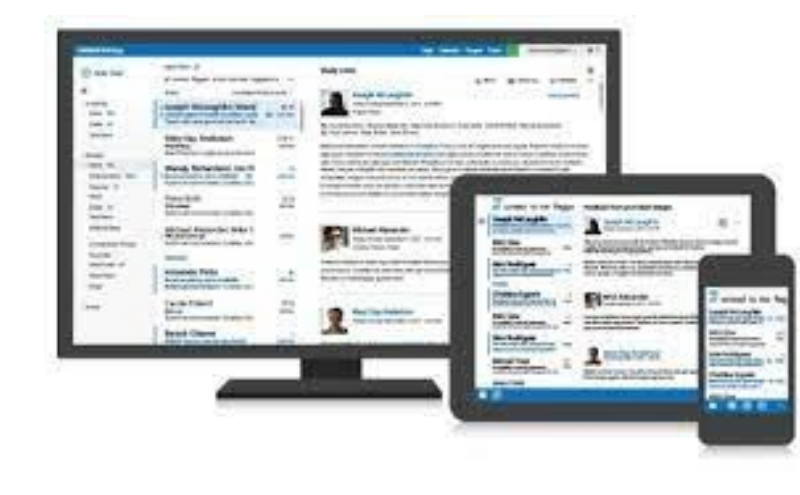

Man kan sagtens tage sin Hjerteforening mail med på farten.

Det er blot at downloade appen OUTLOOK til sin mobil eller tablet.

Det er samme brugernavn og kode der logges ind med.

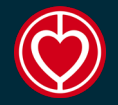

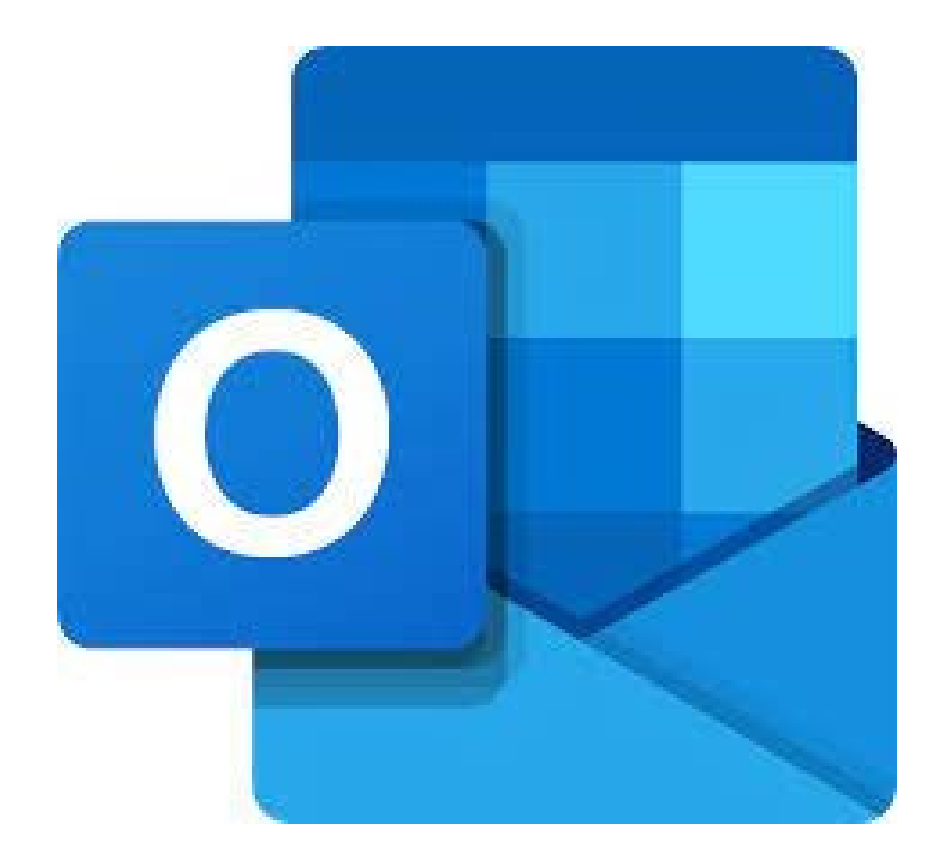

# God fornøjelse med Microsoft Outlook